# Inhanced Auditing (Show History)

t Modified on 06/18/2025 3:58 pm EDT

collaborateMD's new **Enhanced User Auditing** allows you to see a detailed list of changes made to specific ecords throughout the application. This new auditing tool enables users to track modifications, changes, nd updates within CMD for better auditing and accountability. With the new "Show History" feature, you an now determine which user changed specific information in the software and when by providing an uditing table with all updates/changes made to a record, including the user, date & time, and the item hanged. These new auditing records are also included in our existing User Audit Report, making it an even tronger tool for auditing multiple records simultaneously.

∴ So far, the Show History capability has been deployed in the Customer Setup, Patient, Claim, Appointments, Payment Profiles, Interface Settings, Fee Schedules, Customer-level Settings, and Contracts sections. We will be systematically adding it to other sections of the application. Please note that history is not available for updates made before 08/26/2024 (or the date the section's auditing became active).

## /iew Enhanced Auditing History (Single Record)

his action allows you to review the audit history of a single record to determine which user made changes o the record, when the changes were made, and what the changes were.

- 1. Navigate to your desired section in the application (practice, provider, Codes, etc.) and select your record
- Q Find a Section < ✓ Save × Close Show History Show Contracts Name 🔶 Home **CIGNA MEDICARE** ШМ 👬 Reports > # Appointments > Plan Name 💄 Patient > Payer Type Medicare Claim > **Default Charge Status** ٵ Payment > Send to Payer via Clearinghouse Documents **Clearinghouse Processing Mode** Z Interface > The clearinghouse will send the claims electronically Customer Setup equence #
- 2. Within the record click Show History

- 3. The history audit table will display every change/update associated with the record, including:
  - 1. Username: User that made the change/update
  - 2. Date/Time: date and time that it was updated

- 3. Audit Type: Type of audit (Create, Change, Delete) record
- 4. Audit ID: Unique identifier of the update.

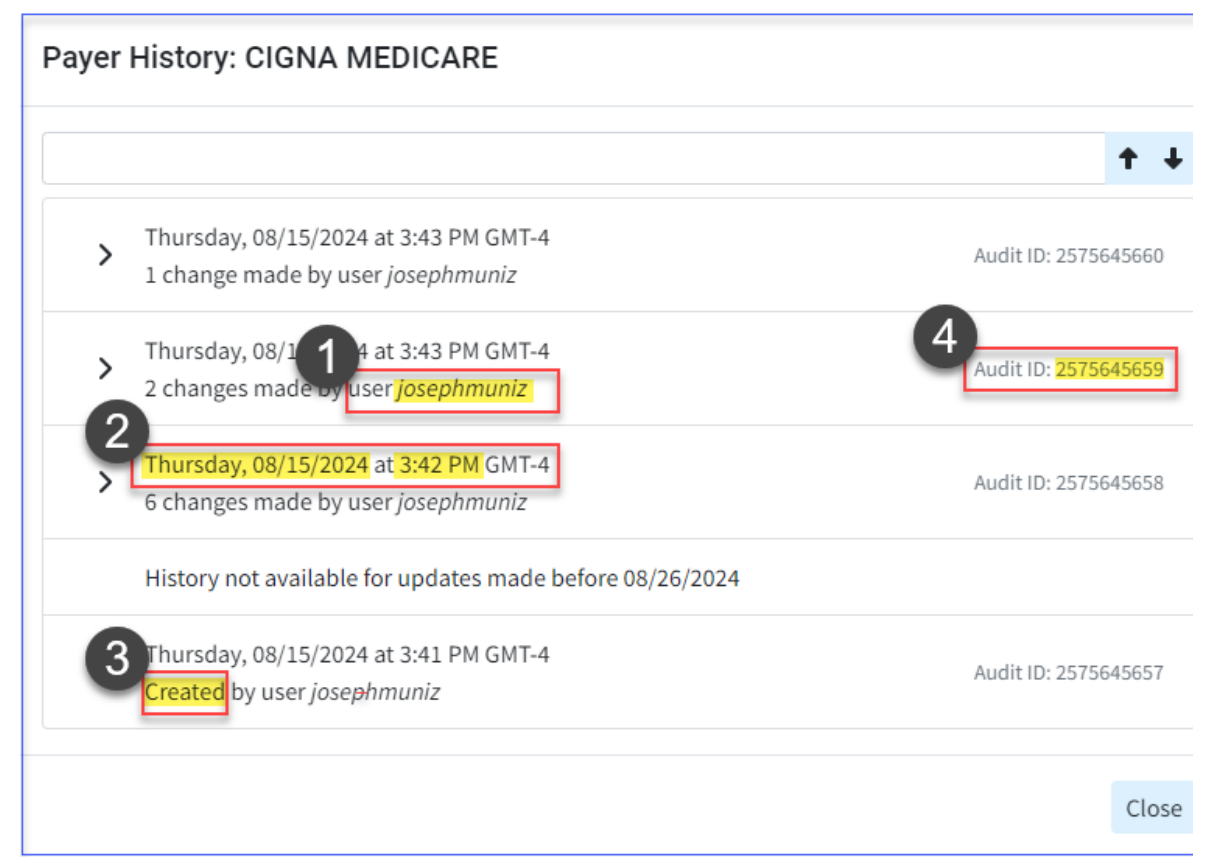

4. Expand the audit record to display the changes made within the record by clicking th**Expand** arrow

| > | Thursday, 08/15/2024 at 3:43 PM GMT-4<br>1 change made by user <i>josephmuniz</i>  | Audit ID: 2575645660 |
|---|------------------------------------------------------------------------------------|----------------------|
| > | Thursday, 08/15/2024 at 3:43 PM GMT-4<br>2 changes made by user <i>josephmuniz</i> | Audit ID: 2575645659 |
| > | Thursday, 08/15/2024 at 3:42 PM GMT-4<br>6 changes made by user <i>josephmuniz</i> | Audit ID: 2575645658 |
|   | History not available for updates made before 08/26/2024                           |                      |
|   | Thursday, 08/15/2024 at 3:41 PM GMT-4<br>Created by user <i>josephmuniz</i>        | Audit ID: 2575645657 |

- 5. **Optional**: You can search for specific records within the audit log table by entering all or part of a keyword.
- 3. The expanded audit history will display the changed field name, the old value, and the new value.

| Payer History: CIGNA MED                                                                              | ICARE                                                                              |                     |           |                      |   |
|----------------------------------------------------------------------------------------------------|------------------------------------------------------------------------------------|---------------------|-----------|----------------------|---|
| PROVIDER                                                                                              |                                                                                    |                     |           | <b>†</b> 4           | • |
| <ul> <li>Thursday, 08/15/2024 at 3</li> <li>1 change made by user jost</li> </ul>                     | Thursday, 08/15/2024 at 3:43 PM GMT-4<br>1 change made by user <i>josephmuniz</i>  |                     |           |                      | Î |
| Thursday, 08/15/2024 at 3<br>2 changes made by user <i>jo</i>                                         | Thursday, 08/15/2024 at 3:43 PM GMT-4<br>2 changes made by user <i>josephmuniz</i> |                     |           |                      |   |
| Field                                                                                                 | Old Value                                                                          |                     | New Value |                      | l |
| Use Provider on Box 33                                                                                |                                                                                    |                     |           |                      | l |
| Do not apply prompt<br>payment discounts                                                              |                                                                                    |                     |           |                      |   |
|                                                                                                    |                                                                                    |                     |           |                      |   |
| <ul> <li>Thursday, 08/15/2024 at 3:42 PM GMT-4</li> <li>6 changes made by user josephmuniz</li> </ul> |                                                                                    |                     |           | Audit ID: 2575645658 |   |
| History not available for u                                                                           | pdates made                                                                        | e before 08/26/2024 |           |                      | - |
| Thursday 00/15/2024-42                                                                                | AT DM ONT                                                                          | *                   |           |                      | * |
|                                                                                                    |                                                                                    |                     |           | Close                | 2 |

### 4. Once finished, Click **Close**.

 Need to audit multiple records at once? Use our User Audit report to pull up multiple audit records along with their unique Audit IDs that can be clicked to view detailed changes. Visit our
 View Enhanced Auditing History for Multiple Records (User Audit Report) Help Article for more information on using reports.

## 'iew Enhanced Auditing History for Multiple Records (User Audit Report)

he User Audit Report now allows you to track modifications, changes, and updates made by users within MD for multiple records simultaneously. It includes a new Audit ID column with hyperlinks that, when licked, will open the audit history for that record with details of every change.

### 1. Select Reports > Viewer

2. Find the User Audit Report

| All Reports                       |        |
|-----------------------------------|--------|
| Search for reports (3 characters) |        |
| USER AUDIT                        | 🕑 Edit |
| Expand All                        |        |
| ✓ 🗁 Management Reports            |        |
| User Audit Report                 |        |

- 3. Click the report
- 4. Select your filters:

Save time by saving your most commonly used filters by clicking the **Save Filters** button. Once saved, you can load them by clicking the **Saved Filters** button and loading your filters.

- 1. General Filters:
  - 1. Use the Audit Entity ID to filter by specific audit entity ID (sequence #).
  - 2. Use the Audit Patient ID to filter by a specific patient in the database.
  - 3. Use the Audit Entered Date to filter by a specific date or date range.
  - 4. Use the Audit Action drop-down to filter by specific action(s) (Create, Modify, Delete).
  - 5. Use the Audit Type drop-down to filter by specific type(s) (Practice, Providers, Payers, etc.).
- 2. Customer Filters:
  - 1. Use the **Customer** filter to define which customer(s) the report will pull the data from.

#### 3. Audit Username Filters:

- 1. Use the Audit Username filter to select specific user(s) to audit within the report.
- 5. After selecting your filters, click **Run Report**.
- 6. *Optional*: When running a report for more than one customer, you'll be asked if you would like to separate this report per customer.
  - 1. Yes, Separate will run the report for the selected customers but separate the results for each customer. When the report results are displayed, click on the Show results for the drop-down menu to select a customer.

- 2. No, Combine will combine the results for all selected customers.
- 7. Within the results window, click the Audit ID hyperlink (in the Audit ID column) for the record you want to see the audit details expanded.

| Q Find a Section <<br>↑ Home ><br>↑ Reports ~ | Run Report User | Audit Report X | i More 🗸     |            |                     | 4               |
|-----------------------------------------------|-----------------|----------------|--------------|------------|---------------------|-----------------|
| <ul> <li>Builder</li> <li>Settings</li> </ul> | Main Table      |                |              |            |                     |                 |
| 🛗 Appointments 💦 🖒                            |                 | т +            |              |            |                     |                 |
| 2 Patient                                     | Audit ID        | Audit Username | Audit Action | Audit Type | Audit Entered Date  | Audit Entity ID |
| E Claim                                       | 2551532851      | irenelonez     | Modify       | Payer      | 07/18/2024 14:53:39 | 10013917        |
|                                               | 2575645643      | iosephmuniz    | Modify       | Paver      | 08/15/2024 13:50:02 | 13096074        |
|                                               | 2575645645      | josephmuniz    | Modify       | Payer      | 08/15/2024 13:50:33 | 13096074        |
| Documents                                     | 2575645655      | josephmuniz    | Delete       | Payer      | 08/15/2024 15:39:14 | 12102405        |
| ₽ Interface                                   | 2575645656      | josephmuniz    | Create       | Payer      | 08/15/2024 15:40:01 | 13216399        |
| 🚓 Customer Setup 💦                            | 2575645657      | josephmuniz    | Create       | Payer      | 08/15/2024 15:41:55 | 13216400        |
| Account Administration                        | 2575645658      | josephmuniz    | Modify       | Payer      | 08/15/2024 15:42:59 | 13216400        |
|                                               | 2575645659      | josephmuniz    | Modify       | Payer      | 08/15/2024 15:43:38 | 13216400        |
|                                               | 2575645660      | josephmuniz    | Modify       | Payer      | 08/15/2024 15:43:56 | 13216400        |
|                                               |                 |                |              |            | <u> </u>            |                 |

8. The expanded audit history will display the changed field name, the old value, and the new value.

| Payer I | History: HUMANA                                                                        |                              |            |  |
|---------|----------------------------------------------------------------------------------------|------------------------------|------------|--|
| 257564  | 5643                                                                                   |                              | <b>↑</b> ↓ |  |
| >       | Thursday, 08/15/2024 at 1::<br>1 change made by user <i>jose</i>                       | Audit ID: 2575645645         |            |  |
|         | Thursday, 08/15/2024 at 1::<br>1 change made by user <i>jose</i>                       | Audit ID: 2575645643         |            |  |
|         | Field                                                                                  | Old Value                    | New Value  |  |
| ~       | Process PR-242 as an<br>Adjustment when an ERA is<br>posted, rather than as<br>Unpaid? | •                            |            |  |
|         |                                                                                        |                              |            |  |
|         |                                                                                        |                              |            |  |
|         |                                                                                        |                              |            |  |
|         | History not available for up                                                           | dates made before 08/26/2024 |            |  |
|         |                                                                                        |                              | Close      |  |

9. Once finished, click **Close**.